## How To: Turn on Google Sync

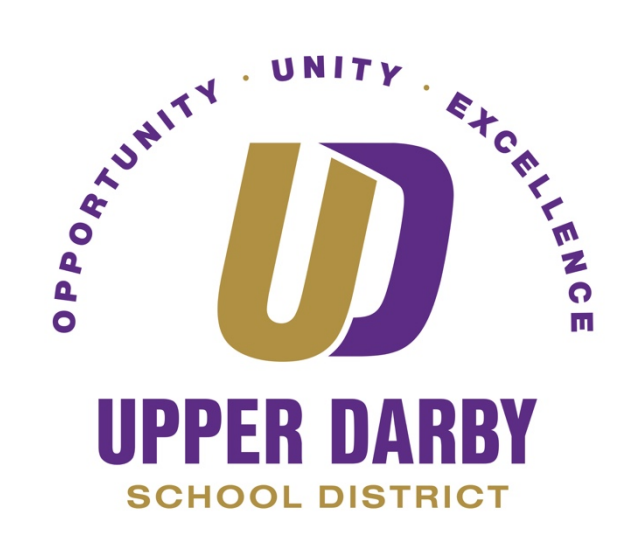

Note: Turning Sync on will allow your existing Bookmarks, Usernames and Passwords to show in Google Chrome from any device that you use.

- 1. Launch Google Chrome
- 2. In the upper right corner, click the round icon to the left of the three vertical dots
  - a. The small icon will either be the first initial of your first name or your Google Profile Picture

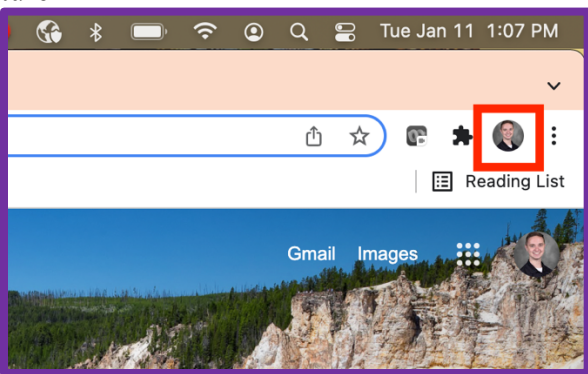

3. Click "Tu

| 5. Chek run on by    |                                                                                                    |
|----------------------|----------------------------------------------------------------------------------------------------|
|                      | Not signed in<br>The sync and personalize Chrome across<br>your devices<br>Turn on sync                                                                                                    |
|                      |                                                                                                    |
|                      |                                                                                                    |
| 4. Click "Yes I'm in | »»                                                                                                    |
| 4. Click "Yes I'm in |                                                                                                    |
| 4. Click "Yes I'm in | "<br>Turn on sync?                                                                                                    |
| 4. Click "Yes I'm in | Turn on sync?<br>Sync your bookmarks, passwords, history, and more on all your devices<br>Google may use your history to personalize Search, ads, and other Google<br>services                                   |
| 4. Click "Yes I'm in | Turn on sync?   Sync your bookmarks, passwords, history, and more on all your devices Google may use your history to personalize Search, ads, and other Google services You can customize these settings anytime |